### Fy21 Testing Schedule

Please make note of our testing schedule below. Unless otherwise noted, all test are to be scheduled by on-line request using the instructions on page two or via email listed. Please note that this schedule is subject to change due to mission requirements.

End of Course Exams (EOCs) are offered every Tuesday and Thursday 0800 and 1300 Scheduled by Unit Training Managers.

Weighted Airmen Promotion System (WAPS) testing is offered during designated cycles and are scheduled by unit WAPS monitors.

Armed Forces Classification Test (AFCT) 2nd and 4th Wednesdays each month @ 0815 Room 123 (The AFCT is the active duty version of the ASVAB)

Air Force Officer Qualifying Test (AFOQT) As listed below @ at 0815 Room 127

28 Oct 2020

18 Nov 2020

16 Dec 2020

## Defense Language Aptitude Battery (DLAB) and Defense Language Proficiency Test (DLPT) 2nd and 4<sup>th</sup> Wednesdays each month @ 0815

The DLAB is a standardized government test, approximately two hours in length, used to determine the natural ability of armed services members to learn a foreign language.

For most languages, the DLPT is a two part test consisting of listening and reading. Both parts are administered on the same day. The reading portion begins at 0815 followed by the listening at portion.

#### **Miscellaneous Testing Schedule**

The following additional exams are offered on an as needed basis. Individuals desiring to be scheduled must send an email to **78FSS.FSDE.TestingServices@us.af.mil** 

Air Force Reading Achievement Test (AFRAT) / Electronic Data Processing Test (EDPT) / Enlisted Pilot Qualifying Test(EPQT) / Tailored Adaptive Personality Assessment System (TAPAS) / Test of Basic Aviation Skills (TBAS)

For exams not listed or if you have any questions, please email 78FSS.FSDE.TestingServices@us.af.mil

# NOTE: ALL EXAMS ARE ADMINISTERED IN BLDG 905 Testing Rooms 123/124/127

#### ONLINE TEST SCHEDULING

Please follow the directions below to request a test date and verify the accuracy of your email address prior to submitting the request. Please note that if a date listed above is not available when you attempt to select it, it means that all slots have been filled. So, you will need to select another date:

1. Search AFVEC in the AF Portal

|                                                              | IR FORCE<br>Virtual Education (                                     | Center                                                        |                                                                         |                                                                                                    |                                                                                          |                                                                                                    |
|--------------------------------------------------------------|---------------------------------------------------------------------|---------------------------------------------------------------|-------------------------------------------------------------------------|----------------------------------------------------------------------------------------------------|------------------------------------------------------------------------------------------|----------------------------------------------------------------------------------------------------|
| Air Force                                                    | 's premier site for infor                                           | mation about educat                                           | ional benefits                                                          |                                                                                                    |                                                                                          |                                                                                                    |
| The Air Forc<br>participate i                                | ce Virtual Education Center (Ai<br>in all aspects of your education | FVEC) offers a wide array of<br>n to include the creation and | on-line services to empowe<br>I management of funding re                | r you to actively                                                                                         | Hegister                                                                                 |                                                                                                    |
| Explore<br>Gredentialing<br>Opportunities You<br>Qualify For | Find Schools To<br>Pursue A Bachelor's<br>Degree                    | Online Courses To<br>Meet Your CCAF<br>Requirements           | Prepares<br>Transitioning Air<br>Force Members For<br>Ciwlian Workforce | Explore The<br>Federally-Chartered<br>Degree Granting<br>Institution for Air<br>Force Enlisted<br>Members | Assists Students<br>With Making<br>Informed Decisions<br>About Attending<br>Institutions | Provides Financial<br>Assistance To<br>Service Members For<br>Voluntary OF-Daty<br>Education Programs<br>In Support Of<br>Professional And<br>Personal Self-<br>Development Goals. |
| AF COOL                                                      | AU-ABC                                                              | GEM                                                           | SkillBridge                                                             | CCAF                                                                                                    | TA Decide                                                                                | Milta                                                                                                    |

2. Click on Scheduled Tests

| ¥   <sup>Alterator</sup><br>Virtual Education Center ≡ | EDUCATION PROGRAMS ~                                                                                 | 0                                            |  |  |  |  |  |  |  |  |
|--------------------------------------------------------|----------------------------------------------------------------------------------------------------|----------------------------------------------|--|--|--|--|--|--|--|--|
| EDUCATION RECORD                                       |                                                                                                    |                                              |  |  |  |  |  |  |  |  |
| 25 Dashboard                                           | Welcome Back,                                                                                        |                                              |  |  |  |  |  |  |  |  |
| Messages                                               |                                                                                                    |                                              |  |  |  |  |  |  |  |  |
| E Funding Requests                                     | Reserve (AFRC) TA Military TA CCAF Instructor COOL TA                                                |                                              |  |  |  |  |  |  |  |  |
| ✓ Education Goals                                      | Fiscal Year Cap                                                                                      | NY ED CENTER                                 |  |  |  |  |  |  |  |  |
| SkillBridge Applications                               |                                                                                                    | ROBINS ®                                     |  |  |  |  |  |  |  |  |
| Virtual Benefits Training                              | Funding Remaining Credits Remaining Credits Remaining Credits Remaining Credits Remaining CPA: 1/4   | Mailing Address<br>78 FSS/FSDEV              |  |  |  |  |  |  |  |  |
| CCAF Action Requests                                   | STA 343                                                                                              | 620 NINTH STREET, STE<br>113                 |  |  |  |  |  |  |  |  |
| Documents                                              | ACTIVE EDUCATION GOALS                                                                               | ROBINS AFB GA 31098-<br>2232                 |  |  |  |  |  |  |  |  |
| Scheduled Tests                                        | Psychology<br>COMPLETED • COLUMBIA SOUTHERN UNIVERSITY • Bachelors Dearee                            | Contact Info<br>DSN: 497-3884                |  |  |  |  |  |  |  |  |
| Test Scores                                            | 7% COMPLETE                                                                                          | COM: (478) 327-3884<br>Email:                |  |  |  |  |  |  |  |  |
| 2 Supervisor                                           | Required Credits: 120.00 Completed Credits: 9.00 Transferred Credits: 0.00 Remaining Credits: 111.00 |                                              |  |  |  |  |  |  |  |  |
| Education Center Visits                                | Issues Blocking Funding Voureduction center is not                                                   |                                              |  |  |  |  |  |  |  |  |
| \$ Reimbursements                                      | Congratulations, you have completed this education goal. Funding is not allowed on completed goals.  | offering a needs<br>assessment at this time. |  |  |  |  |  |  |  |  |
| \$ Reimbursement Transactions                          | APPLY FOR FUNDING VIEW DETAILS                                                                       | back or Click Here to learn                  |  |  |  |  |  |  |  |  |

3. Click Schedule Test

| Virtual Education Center 🛛 🚍                           |                                                               | •             |
|--------------------------------------------------------|---------------------------------------------------------------|---------------|
| SkillBridge Applications     Virtual Benefits Training | ← Scheduled Tests                                             | SCHEDULE TEST |
| CCAF Action Requests                                   |                                                               |               |
| Documents                                              | Scheduled Tests Test Requests                                 |               |
| Scheduled Tests                                        |                                                               |               |
| Test Scores                                            | <b></b>                                                       |               |
| 22 Supervisor                                          | ×                                                             |               |
| Education Center Visits                                | No Scheduled Tests<br>You have no scheduled tests at this tim | ie.           |
| \$ Reimbursements                                      |                                                               |               |
| \$ Reimbursement Transactions                          |                                                               |               |
| RESEARCH                                               |                                                               |               |

4. If you are testing at another base, you can select it from the drop down. If the base is not list, that means they do not offer online scheduling and you must contact them directly for their scheduling procedures.

| Virtual Education Center = | EDUCATION PROGRAMS          | V.                                                         | 2             | ?  |
|----------------------------|-----------------------------|------------------------------------------------------------|---------------|----|
| SkillBridge Applications   | 4 Paguast ta S              | Schodulo a Tost                                            |               |    |
| Virtual Benefits Training  | ← Request to S              | chequie à Test                                             |               |    |
| CCAF Action Requests       |                             |                                                            |               |    |
| Documents                  | 1 Base                      | 2 Test                                                     | 3 Date and Ti | me |
| Scheduled Tests            | Location<br>ROBINS (AFMC)   | *                                                          |               |    |
| Test Scores                |                             |                                                            |               |    |
| 22 Supervisor              | If your desired base is not | nt listed, the base does not offer online test scheduling. |               |    |
| Education Center Visits    | _                           |                                                            |               |    |
| \$ Reimbursements          | NEXT                        |                                                            |               |    |
| Reimbursement Transactions | -                           |                                                            |               |    |
| RESEARCH                   |                             |                                                            |               |    |

5. Select your desired test from the drop down menu

| Virtual Education Center      | EDUCATION PROGRAMS | <b>v</b>            | 1       | 0             |
|-------------------------------|--------------------|---------------------|---------|---------------|
| SkillBridge Applications      | ← Request to S     | Schedule a Test     |         |               |
| Virtual Benefits Training     |                    |                     |         |               |
| CCAF Action Requests          |                    |                     |         |               |
| Documents                     | 🖉 Base             | 2 Test              | 6       | Date and Time |
| Scheduled Tests               | ACT                |                     |         |               |
| Test Scores                   | AFCT               | Select your test fi | rom the |               |
| 21. Supervisor                | AFOQT              | drop down menu      |         |               |
| Education Center Visits       | AFRAT              | •                   |         |               |
| \$ Reimbursements             | DLPT               |                     |         |               |
| \$ Reimbursement Transactions |                    |                     |         |               |
| RESEARCH                      |                    |                     |         |               |

6. Click on the test you would like to take. If there are multiple exams (i.e. language) make sure you click the specific test you would like to take.

| Ŷ  | Virtual Education Center                              |                  | EDUCATION PROGRAMS ~ |                      | 1                                              | 0   |
|----|-------------------------------------------------------|------------------|----------------------|----------------------|------------------------------------------------|-----|
| ¢  | SkillBridge Applications<br>Virtual Benefits Training | ÷                | Request to Sched     | ule a Test           |                                                |     |
| Đ  | CCAF Action Requests                                  |                  |                      |                      |                                                |     |
| ٥  | Documents                                             | 0                | Base                 | 2 Test               | 3 Date and T                                   | īme |
| 6  | Scheduled Tests                                       | <b>Tes</b><br>AF | et Type<br>ECT T     | Test                 |                                                |     |
| Ø  | Test Scores                                           |                  |                      | AECT                 |                                                |     |
| 21 | Supervisor                                            | Tit              | le                   | Alci                 |                                                |     |
| Ħ  | Education Center Visits                               |                  |                      | 1 selected / 1 total | If there are multiple<br>tests, they will show |     |
| \$ | Reimbursements                                        | Ē                |                      |                      | select the one you                             |     |
| \$ | Reimbursement Transactions                            |                  | BACK                 |                      | want to take.                                  |     |

7. Available dates will have the green indicator. Available test times will be listed as well.

| Vivitual Education Center 🛛 🚍 | Preferred Date |           |         |        |        |        | Alternate Date (Optional) |                         |                    |                         |           |          |         |        |        |
|-------------------------------|----------------|-----------|---------|--------|--------|--------|---------------------------|-------------------------|--------------------|-------------------------|-----------|----------|---------|--------|--------|
| SkillBridge Applications      |                |           | < Sep   | tember | 2020 > |        |                           |                         |                    |                         | K A       | ugust 2( | 020 >   |        |        |
| Virtual Benefits Training     | Sunday         | Monday    | Tuesday | Wedne  |        | Friday | Saturd                    |                         | Sunday             | / Monda)                | y Tuesday | /Wedne.  | .Thursd | Friday | Saturd |
| CCAF Action Requests          |                |           | 1       | 2      | 3      | 4      | 5                         | Available               | dates              | will                    |           |          |         |        | 1      |
| D Documents                   |                |           |         |        |        |        |                           | be indicat              | ed wi              | th a                    |           |          |         |        |        |
| Scheduled Tests               | 6              | 7         | 8       | 9      | 10     | 11     | 12                        | multiple t<br>they will | est tin<br>be list | nes, <sup>3</sup><br>ed | 4         | 5        | 6       | 7      | 8      |
| Test Scores                   | _              |           |         | •      |        |        | _                         | here.                   |                    |                         |           |          |         |        |        |
| 21. Supervisor                | •              | 0815 is ( | Open    |        |        |        |                           |                         | 9                  | 10                      | 11        | 12       | 13      | 14     | 15     |
| Education Center Visits       | 13             | 14        | 15      | 16     | 17     | 18     | 19                        |                         |                    |                         |           |          |         |        |        |
| \$ Reimbursements             |                |           |         |        |        |        |                           |                         | 16                 | 17                      | 18        | 19       | 20      | 21     | 22     |
| \$ Reimbursement Transactions | 20             | 21        | 22      | 23     | 24     | 25     | 26                        |                         |                    |                         |           |          |         |        |        |
| RESEARCH                      |                |           |         |        |        |        |                           |                         | 23                 | 24                      | 25        | 26       | 27      | 28     | 29     |
| Ø AF COOL                     | 27             | 28        | 29      | 30     |        |        |                           |                         |                    |                         |           |          |         |        |        |
| 😔 AU ABC                      |                |           |         |        |        |        |                           |                         | 30                 | 31                      |           |          |         |        |        |
| ▼ GEM                         |                |           |         |        |        |        |                           |                         |                    |                         |           |          |         |        |        |
| 1 Institutions                |                |           |         |        |        |        |                           |                         |                    |                         |           |          |         |        |        |
| 倉 Rate my School              | BACK           | sue       | MIT     |        |        |        |                           |                         |                    |                         |           |          |         |        |        |

8. You do not have to select an alternate date, but you are welcome to do so. The click Submit.

| Virtual Education Center 🛛 🗮                        | Preferred Session Details | Alterr | nate D       | ate (O  | ptiond  | 11)           |             |        |
|-----------------------------------------------------|---------------------------|--------|--------------|---------|---------|---------------|-------------|--------|
| SkillBridge Applications                            | Test                      |        |              | ≺ Sep   | otember | 2020 >        |             |        |
| Virtual Benefits Training CAF Action Requests       | Date                      | Sunday | Monday<br>31 | Tuesday | Wedne.  | . Thursd<br>3 | Friday<br>4 | Saturd |
| D Documents                                         | 09/09/2020<br>Time        |        |              |         |         |               |             |        |
| Scheduled Tests                                     | 0815                      | 6      | 7            | 8       | 9       | 10            | 11          | 12     |
| <ul> <li>Test Scores</li> <li>Supervisor</li> </ul> | REMOVE DATE SELECTION     | 13     | 14           | 15      | •       | 17            | 18          | 19     |
| Education Center Visits                             |                           |        |              |         |         |               |             |        |
| Reimbursements     Reimbursement Transactions       |                           | 20     | 21           | 22      | 23      | 24            | 25          | 26     |
| RESEARCH                                            |                           |        | 0015 :- /    | 0       | •       |               |             |        |
| Ø AF COOL                                           |                           | Ľ      | 0815151      | Jpen    |         |               |             |        |
| ⇔ AU ABC                                            |                           | 27     | 28           | 29      | 30      |               |             |        |
| ▼ GEM                                               |                           |        |              |         |         |               |             |        |
|                                                     |                           |        |              |         |         |               |             |        |

9. You will see your test request listed. If you need to cancel your request, you can do so from this screen.

| Virtual Education Center 🛛 🚍  | EDUCATION PROGRAMS                                        | ~                    |           | 1                     | 0                       |  |  |  |  |  |
|-------------------------------|-----------------------------------------------------------|----------------------|-----------|-----------------------|-------------------------|--|--|--|--|--|
| SkillBridge Applications      | 4 Schodulod T                                             |                      |           |                       |                         |  |  |  |  |  |
| Virtual Benefits Training     |                                                           |                      |           |                       |                         |  |  |  |  |  |
| CCAF Action Requests          |                                                           |                      |           |                       |                         |  |  |  |  |  |
| Documents                     | Scheduled Tests T                                         | est Requests         |           |                       |                         |  |  |  |  |  |
| Scheduled Tests               | ALS - 00003A MILITARY PROFESSIONAL & EXPEDITIONARY AIRMEN |                      |           |                       |                         |  |  |  |  |  |
| Test Scores                   | Preferred Date and                                        | Alternate Date and   |           | Request               | Date                    |  |  |  |  |  |
| 2 Supervisor                  | 06/06/2018 - 1300                                         | Time<br>N/A          | HOMESTEAD | Status<br>Disapproved | 05/22/2018              |  |  |  |  |  |
| Education Center Visits       | NCOA - CF NCO DL                                          | C EOC EVAL COURSE FO | OUNDATION |                       |                         |  |  |  |  |  |
| \$ Reimbursements             | Preferred Date and                                        | Alternate Date and   | Location  | Request               | Date                    |  |  |  |  |  |
| \$ Reimbursement Transactions | <b>Time</b><br>06/03/2018 - 0800                          | Time<br>N/A          | HOMESTEAD | Status<br>Approved    | Requested<br>05/23/2018 |  |  |  |  |  |
| RESEARCH                      | AFCT                                                      |                      |           |                       |                         |  |  |  |  |  |
| AF COOL                       | Preferred Date and                                        | Alternate Date and   | Location  | Request               | Date                    |  |  |  |  |  |
| S AU ABC                      | Time<br>09/09/2020 - 0815                                 | <b>Time</b><br>N/A   | KUBINS    | Status<br>Pending     | Requested<br>08/26/2020 |  |  |  |  |  |
| ▼ GEM                         |                                                           |                      |           |                       |                         |  |  |  |  |  |

### If need further assistance regarding testing, please contact:

### DSN: 497-3884 Option 4

### Com: 478-327-3884 Option 4

or

### 78FSS.FSDE.TestingServices@us.af.mil